## First Login, after you receive your email.

Once you decide to become a member of RDPS, we will set up a user profile for you to use. This comprises of your email address, your name, and your password.

You can also change, or if you have forgotten your password, reset, your password.

The Profile also has options to display a head & shoulders of yourself, a list of camera gear, and your interests, but it is suggested that this is done later.

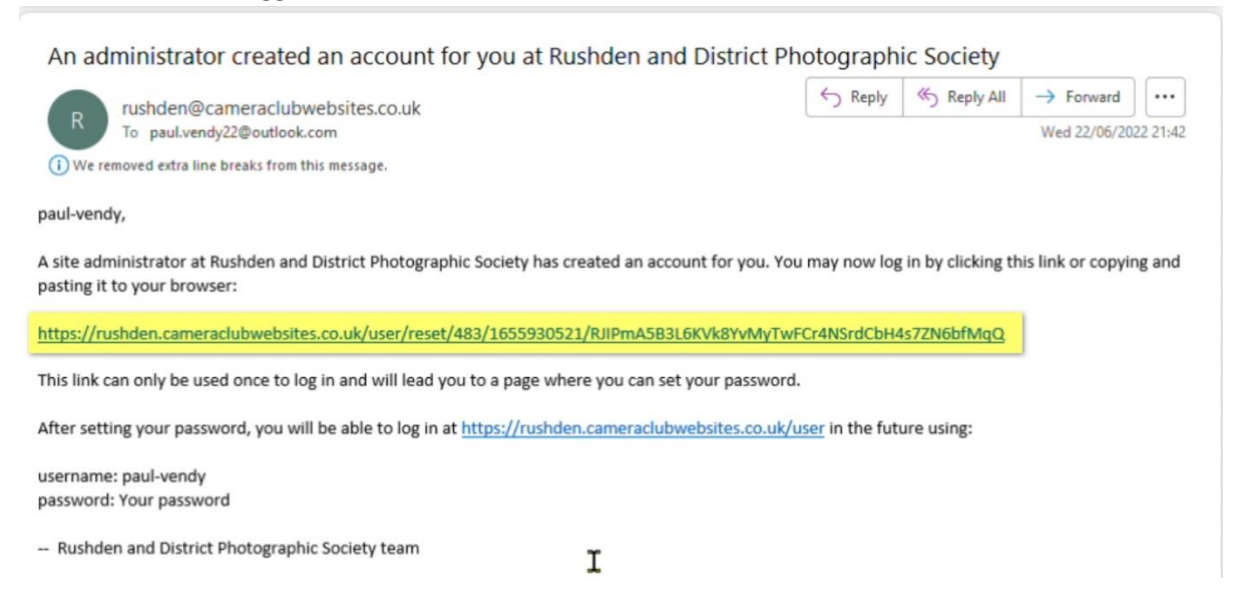

Once you have received your email, click the link as highlighted above. This takes you to a Login Page on the RDPS Website.

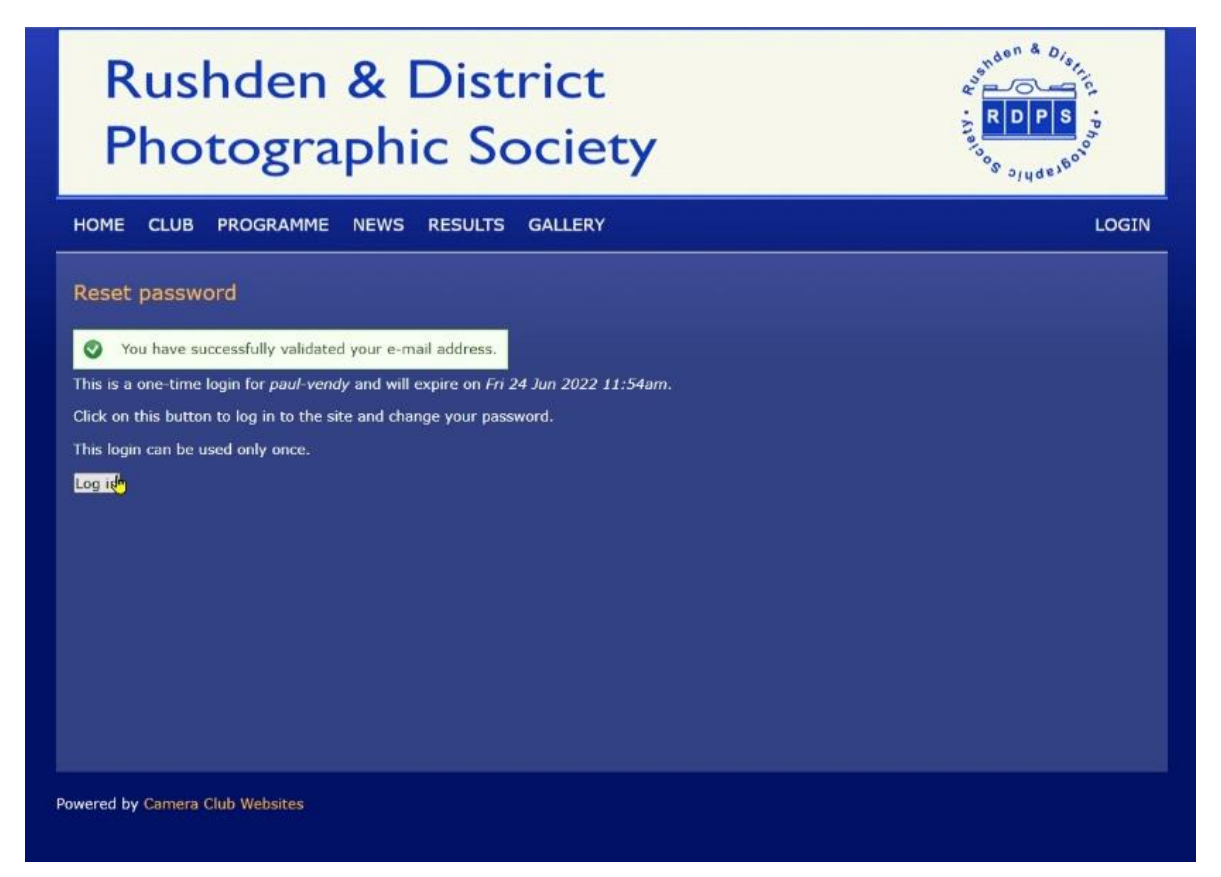

Click on LogIn and you will see

| Rushden & District<br>Photographic Society                                                                                                    | RDPS<br>Sog Sides        |
|----------------------------------------------------------------------------------------------------|--------------------------|
| HOME CLUB PROGRAMME NEWS RESULTS GALLERY SHOWCASE BULLETINS                                                                                                    | LOGOUT                   |
| My Account Competitions Manage Gallery Manage Showcase Manage Bulletins                                                                                                    | Welcome Paul             |
| View Edit paul-vendy Vou have just used your one-time login link. It is no longer necessary to use this link to log in. Please change your p                                                                                                    | bassword.                |
| Username  paul-vendy Spaces are allowed; punctuation is not allowed except for periods, hyphens, apostrophes, and underscores.                                                                                                    |                          |
| Printin address<br>paul.vend/y22@outlook.com<br>A valid e-mail address. All e-mails from the system will be sent to this address. The e-mail address is not made public and will only be used if yc<br>password or wish to receive certain news or notifications by e-mail.                                                                                                    | ou wish to receive a new |
| Password Password strength: Weak Confirm password Confirm password Confirm |                          |
| To make your password stronger:<br>• Make it at least 6 characters<br>• Add lowercase letters<br>• Add uppercase letters<br>• Add numbers<br>• Add numbers<br>• Add numbers                                                                                                    |                          |
| To change the current user password, enter the new password in both fields. Status ● Blocked ○ Active                                                                                                    |                          |

This screen shows your User Name, email address, and 2 spaces to enter your password. After you put in your password, do not forget to go to the bottom of the page, and choose "Save".

| Password                                           |                                    |        |  |  |
|----------------------------------------------------|------------------------------------|--------|--|--|
| •••••                                              | Password strength:                 | Strong |  |  |
| Confirm password                                   |                                    |        |  |  |
| ••••••                                             | Passwords match:                   |        |  |  |
| To make your password stronger:<br>Add punctuation |                                    |        |  |  |
| To change the current user password, e             | enter the new password in both fie | elds.  |  |  |
| Status                                             |                                    |        |  |  |
| Blocked                                            |                                    |        |  |  |
| O Active                                           |                                    |        |  |  |
| Roles                                              |                                    |        |  |  |
| 🖌 member                                           |                                    |        |  |  |
| content moderator                                  |                                    |        |  |  |
| 🖌 content editor                                   |                                    |        |  |  |
| 🗸 user administrator                               |                                    |        |  |  |
| competition administrator                          |                                    |        |  |  |
| competition scorer                                 |                                    |        |  |  |
| 🗖 external jydge                                   |                                    |        |  |  |
| Change roles assigned to user.                     |                                    |        |  |  |
| First Name                                         |                                    |        |  |  |
| Paul                                               |                                    |        |  |  |
| Surname 🛎                                          |                                    |        |  |  |
| Vendy                                              |                                    |        |  |  |
|                                                    |                                    |        |  |  |
| Receive Email Updates 📍                            |                                    |        |  |  |
| Receive Email Updates                              |                                    |        |  |  |

As you scroll down the page, you will see the screen above. Everyone has "member" checked. If you think you need more Roles, please ask. All requests will be considered.

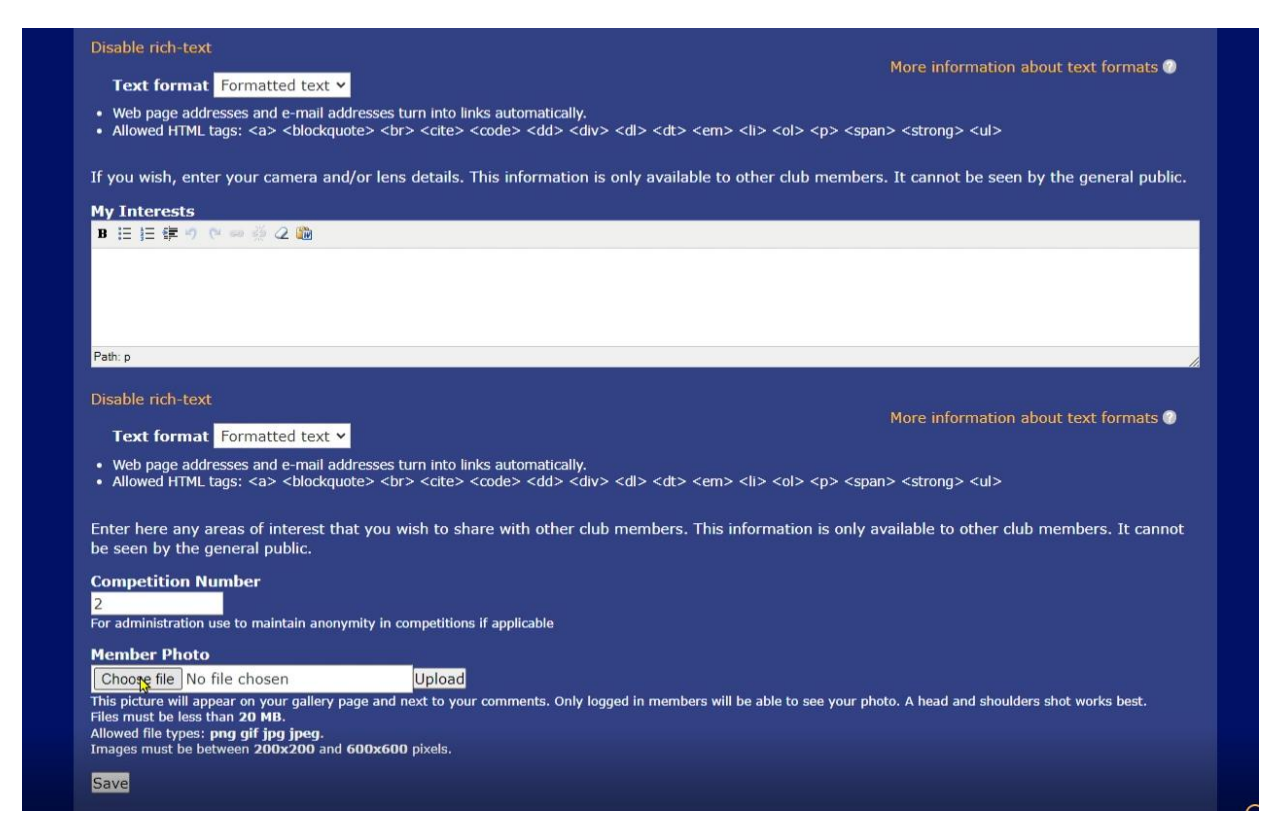

At the bottom of the screen, there is an option to include a "Head & Shoulders" of yourself, and most importantly, a "Save" button.

Once you have logged in, you will see a few more options than non members.

If you want to update your Profile, go to Account. This shows your profile, and allows you to choose the "Edit" tab. This takes you to a page very similar to the one above.